# ワイドスター II データ通信設定マニュアル

## (Windows11用)

第1版

## 2022年1月7日

株式会社NTTドコモ

## 改版履歴

| 版数  | 発行日         | 内容   |
|-----|-------------|------|
| 第1版 | 2022年01月07日 | 初版制定 |
|     |             |      |
|     |             |      |

「Microsoft」「Windows」は、米国 Microsoft Corporation の米国およびその他の国における商標または登録商標です。

「mopera U」は、株式会社NTTドコモの商標です。

#### ■ 免責事項

本書に記載の内容により、お客様に損害等が生じた場合、弊社はその責の一切を負いかねます。

## 目次

| 改版履  | 夏歴                   | 1  |
|------|----------------------|----|
| はじめ  | IC                   | 2  |
| 1. 哥 | 事前準備                 | 3  |
| 1.1. | mopera U 通信プロファイルの作成 | 3  |
| 1.2. | パソコンのイーサネット設定        | 10 |
| 2. 1 | インターネットへの「接続」と「切断」方法 | 14 |
| 2.1. | 機器の接続                | 14 |
| 2.2. | 接続方法                 | 14 |
| 2.3. | 切断方法                 | 16 |

## はじめに

本書は、Windows 11 のパソコンと衛星可搬端末 01(以下、衛星端末という)を LAN ケーブルで 接続してデータ通信を行う方法について記載しています。

#### ■ 本書について

- ・ 本書に記載のデータ通信設定などは、標準的な方法を示すものであり、パソコンの設定状況な どによって異なる場合があります。
- ・ 本書の内容は、お客様に予告なく変更させて頂く場合があります。

#### ■ 各製品等の取扱い方法について

・ パソコンおよび衛星端末の取扱い方法については、製品の取扱説明書をご確認ください。

#### ■ 注意事項

- ワイドスター IIのデータ通信は従量課金制となっております。ワイドスター IIを利用してインターネット通信を行う場合、手動操作にて回線の接続、切断操作を行うことを強くおすすめします。
   また、各種アプリケーションのアップデートなど、意図しないパケットが送受信され、高額なパケット
   通信料金が発生する場合がございますのでご注意ください。
- データ通信中は、パソコンや衛星端末から LAN ケーブルを抜かないでください。データ通信の切断を行わずに LAN ケーブルを抜いてしまうと、再び LAN ケーブルを差しても、インターネットへの アクセスを行うことができなくなります。

LAN ケーブルの抜き差しを行う場合は、必ずデータ通信の切断を先に行ってください。データ通信の切断が行えない場合は、衛星端末を再起動してください。

## 1. 事前準備

## 1.1. mopera U 通信プロファイルの作成

データ通信は衛星端末とパソコンを利用したダイヤルアップ接続で行うため、通信プロファイルを作成しま す。作成中は衛星端末を接続せずにパソコン単体で行ってください。

(1)「スタートボタン」を右クリックし、開いたメニューから「ネットワーク接続」を選択します。

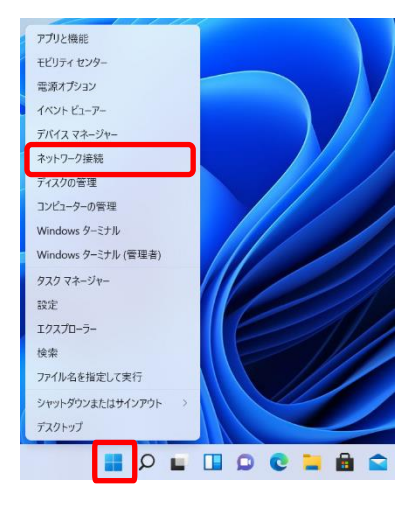

(2) ネットワークとインターネット画面内の「ダイヤルアップ」をクリックします。

| ← 設定                                                      |                                                                |                   | - 0 × |
|-----------------------------------------------------------|----------------------------------------------------------------|-------------------|-------|
| A docomo<br>I-thu איניאר                                  | ネットワークとインターネット                                                 |                   |       |
| 設定の検索の                                                    | <b>未接続</b><br>どのネットワークにも接続されていません。                             | トラブルシューティング       |       |
| <ul> <li>システム</li> <li>Bluetooth とデパイス</li> </ul>         | <ul> <li>Wi-Fi<br/>振成、規則07ットワークの管理、総営制調査接続     </li> </ul>     | x7 💽 >            |       |
| <ul> <li>ネットワークとインターネット</li> <li>個人用設定</li> </ul>         |                                                                | >                 |       |
| <ul> <li>アプリ</li> <li>アカウント</li> </ul>                    | ① VPN<br>追加,接続,管理                                              | >                 |       |
| <ul> <li>         ・・・・・・・・・・・・・・・・・・・・・・・・・・・・・</li></ul> | (cp) モバイル ホットスポット<br>インジーネット提供を共有する                            | <del>م</del> 77 م |       |
| <ul> <li>アクセンビリティ</li> <li>プライバシートセキュリティ</li> </ul>       | ・  橋内モード すべての2イヤレス通信を停止                                        | 77 💽 >            |       |
| <ul> <li>Windows Update</li> </ul>                        | <ul> <li>プロキシ</li> <li>Wi-fi およびイージネット表面向けプロキッ ヴーパー</li> </ul> | >                 |       |
|                                                           | ダイヤルアップ<br>ダイヤルアップインターネット振荡をセットアップ                             | >                 |       |
|                                                           | ネットワークの詳細設定<br>すべてのネットワークブダブターを表示、ネットワークのリセット                  | >                 |       |

| ← 設定                  |                          |
|-----------------------|--------------------------|
| A docomo<br>ח-אעלימיד | ネットワークとインターネット > ダイヤルアップ |
| 設定の検索の                | CFIII L-03D<br>未接続       |
| システム                  | 新しい接続を設定する               |
| 8 Bluetooth とデバイス     |                          |
| ┃ ▼ ネットワークとインターネット    | 関連設定                     |
| 🥖 個人用設定               | アダプターのオプションを変更する         |
| 🖹 アプリ                 | ネットワークと共有センター            |
| アカウント                 | Windows ファイアウォール         |
| 3 時刻と言語               | ▲ ヘルプを表示                 |
| 🐵 ゲーム                 | ₽ フィードバックの送信             |
| 🔭 アクセシビリティ            |                          |
| プライバシーとセキュリティ         |                          |
| Ø Windows Update      |                          |

(3) ネットワークとインターネット > ダイヤルアップ画面内の「新しい接続を設定する」をクリックします。

(4)「インターネットに接続します」を選択し、「次へ(N)」をクリックします。

| -10 | インターネットに接続します<br>プロードバンドまたはダイヤルアップによるインターネットへの接続を設定します。                  |
|-----|--------------------------------------------------------------------------|
| No. | 新 <b>しいネットワークをセットアップする</b><br>新しいルーターまたはアクセス ボイントをセットアップします。             |
|     | <b>9イヤレスネットワークに手動で接続します</b><br>非公開のネットワークに接続するか、または新しいワイヤレスプロファイルを作成します。 |
| D   | <b>職場に接続します</b><br>職場へのダイヤルアップまたは VPN 接続をセットアップします。                      |

(5)「ブロードバンド(PPPoE)(R)」をクリックします。

| ÷ | 🚳 インターネットへの接続                                                | -  |     | ×  |
|---|--------------------------------------------------------------|----|-----|----|
|   | どのような方法で接続しますか?                                              |    |     |    |
|   | ● ブロードパンド (PPPoE)(R)<br>ユーザー名とパスワードが必要な DSL またはケーブルを使って接続します |    |     |    |
|   |                                                              |    |     |    |
|   |                                                              |    |     |    |
|   | □ このコンビューターで使うようにセットアップされていない接続オプションを表示する(                   | 5) |     |    |
|   |                                                              |    | キャン | セル |

※他のプロファイルが作成されていた場合は、以下の画面が表示されます。

「いいえ、新しい接続を作成します(C)」を選択し「次へ(N)」をクリックすることで、(5)の画面が表示さ れます。

|    |                                   |       |     | ×  |
|----|-----------------------------------|-------|-----|----|
| ÷  | <2 インターネットへの接続                    |       |     |    |
|    | 既存の接続を使用しますか?                     |       |     |    |
| 63 | ● いいえ、新しい接続を作成します(C)              |       |     |    |
|    | ○ はい、既存の接続を選びます(E)                |       |     |    |
|    | L-03D<br>docomo L03D Modem Driver |       |     |    |
|    |                                   |       |     |    |
|    |                                   |       |     |    |
|    |                                   |       |     |    |
|    | ſſ                                | 次へ(N) | ++> | セル |

| ユーザー名(U):         | docomo                        | Í      |    |
|-------------------|-------------------------------|--------|----|
| パスワード(P):         | •••••                         |        |    |
|                   | ── パスワードの文字を表示する(S)           |        |    |
|                   | ✓ このパスワードを記憶する(R)             |        |    |
| 接続名(N):           | moperaU<br>                   |        |    |
| このオプションによって、このます。 | )コンピューターにアクセスがあるすべての人がこの接続を使う | えるようにな | IJ |
| 😌 🗌 他の人がこの接続      | 売を使うことを許可する(A)                |        |    |

(6) 赤線内を下記 <各設定項目の入力例>のように入力し、「接続(C)」ボタンをクリックします。

| <各設定項目の入力例> |                                       |
|-------------|---------------------------------------|
| ユーザー名(U) :  | docomo (※任意の文字列でも可)                   |
| パスワード(P):   | docomo (※任意の文字列でも可)                   |
|             | 「このパスワードを記憶する(R)」のチェックボックスにチェックを入れます。 |
| 接続名(N):     | moperaU (※任意の名称でも可)                   |
|             |                                       |
| <ポイント>      |                                       |

## mopera U サービスでは、「ユーザー名」および「パスワード」認証を行っていません。このため、任意

の文字列を設定し、保存しておくことで通信接続時の操作を簡略化できます。

|   |                            |    | - | × |
|---|----------------------------|----|---|---|
| 4 | 🐵 インターネットへの接続              |    |   |   |
|   | moperaU に接続中               |    |   |   |
|   | <b>N</b>                   | 0  |   |   |
|   | WAN Miniport (PPPOE) 経由で接続 | Φ_ |   |   |
|   | _                          |    |   |   |
|   |                            |    |   |   |
|   |                            |    |   |   |
|   |                            |    |   |   |

(7) 『moperall に接続中』のメッセージが表示されますので、そのまましばらく待ちください。

(8) しばらくすると『エラー651 により接続に失敗しました』のメッセージが表示されますので、「接続を

セットアップします(S)」をクリックします。

| エラー 651 により接続に失敗しました                    |   |  |  |
|-----------------------------------------|---|--|--|
| i 🦉 — — — — — — — — — — — — — — — — — — | ٢ |  |  |
| モデム(またはほかの接続デバイス)からエラーが返されました。          |   |  |  |
| → 再試行します(T)                             |   |  |  |
| → 接続をセットアップします(S)                       |   |  |  |

(9) 『インターネットへの接続を使用する準備ができました』のメッセージが表示されたら、「閉じる(C)」

ボタンをクリックし設定画面を終了します。

|   |                                                                  | - |     | ×    |
|---|------------------------------------------------------------------|---|-----|------|
| ÷ | 🚳 インターネットへの接続                                                    |   |     |      |
|   | インターネットへの接続を使用する準備ができました                                         |   |     |      |
|   | 💐 ——— 🎱                                                          |   |     |      |
|   |                                                                  |   |     |      |
|   |                                                                  |   |     |      |
|   | 次回インターネットに接続するには、タスク パーのネットワーク アイコンを<br>クリックしてから、作成した接続をクリックします。 |   |     |      |
|   |                                                                  |   | 開じる | 5(C) |

(10) ネットワークとインターネット > ダイヤルアップ画面内の「アダプターのオプションを変更する」をクリ ックします。

| <b>docomo</b><br>ローカル アカウント | $\pi \gamma \gamma \gamma \gamma \gamma c \gamma \gamma \gamma \gamma \gamma \gamma \gamma \gamma \gamma \gamma \gamma \gamma \gamma $ |
|-----------------------------|----------------------------------------------------------------------------------------------------|
| 設定の検索                       | A L-03D<br>未接続                                                                                                    |
| 🔲 ୬ステム                      | moperaU<br>未接続                                                                                                    |
| 8 Bluetooth とデバイス           | 新しい接続を設定する                                                                                                    |
| マ ネットワークとインターネット            |                                                                                                    |
| 🥖 個人用設定                     | 周連記令                                                                                                    |
| 🖹 アプリ                       | アダプターのオプションを変更する                                                                                                    |
| ・<br>アカウント                  | ネットワークと共有センター                                                                                                    |
| ・ 時刻と言語                     | Windows ファイアウォール                                                                                                    |
| 🐵 ゲーム                       |                                                                                                    |
| 🏋 アクセシビリティ                  | ▲ ヘルプを表示                                                                                                    |
| プライバシーとセキュリティ               | ■ フィードバックの送信                                                                                                    |
| Ø Windows Update            |                                                                                                    |
|                             |                                                                                                    |
|                             |                                                                                                    |

- (11)「moperaU<sup>※</sup>」を選択し、「この接続の設定を変更する」をクリックします。
- ※(6)で入力した通信プロファイルの接続名(N)を選択してください。

| 🔄 ネットワーク指                                                                       | <b>妄続</b>                    |         |           |                |                                          |        |       |                                  |                      |        |
|---------------------------------------------------------------------------------|------------------------------|---------|-----------|----------------|------------------------------------------|--------|-------|----------------------------------|----------------------|--------|
| $\leftarrow \rightarrow$                                                        | ~ ^ [                        | 🍖 > D)  | ントロール パネノ | し > ネットワークと    | とインターネット > ネットワ                          | ーク接続 > |       |                                  | ~                    | С      |
| 整理▼                                                                             | この接続を開                       | 開始する    | この接続の名    | 名前を変更する        | この接続を削除する                                | この接続   | の設定を変 | 変更する                             |                      |        |
| い<br>して<br>して<br>して<br>して<br>して<br>して<br>して<br>して<br>して<br>して<br>して<br>して<br>して | <b>)3D</b><br>新<br>como L03[ | D Modem | Driver    | mo<br>切题<br>WA | p <b>eraU</b><br>釿<br>N Miniport (PPPOE) |        |       | Wi-Fi<br>接続されてい<br>Intel(R) Wire | ません<br>eless-AC 9560 | 160MHz |

(12) プロパティが開いたらサービス名(S):に、" mopera.net "と入力し、「OK」ボタンをクリックしま す。

以上で、mopera U 通信プロファイルの作成は終了となります。

| 🛲 moj      | peraUのプロ/                   | ኛ፹ィ        |        |    | ×     |
|------------|-----------------------------|------------|--------|----|-------|
| 全般         | オプション                       | セキュリティ     | ネットワーク | 共有 |       |
| サービ<br>mop | ス名( <u>S</u> ):<br>bera.net |            |        |    |       |
|            |                             |            |        |    |       |
|            |                             |            |        |    |       |
|            |                             |            |        |    |       |
|            |                             |            |        |    |       |
|            |                             |            |        |    |       |
| <u>151</u> | ハシーに関する                     | <u>5戸明</u> |        |    |       |
|            |                             |            |        | ОК | キャンセル |

### 1.2. パソコンのイーサネット設定

パソコンと衛星端末を LAN ケーブルで接続するためのイーサネット設定を行います。

(1)「スタートボタン」を右クリックし、開いたメニューから「ネットワーク接続」を選択します。

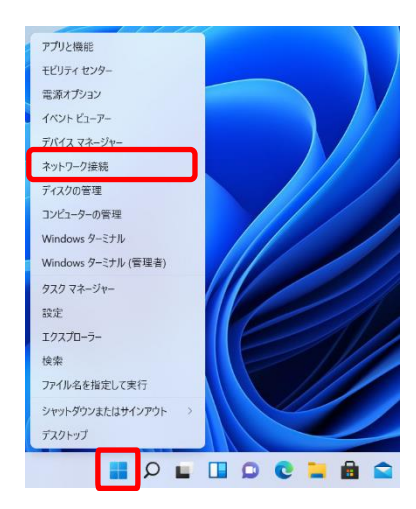

(2) ネットワークとインターネット画面内の「ネットワークの詳細設定」をクリックします。

| <ul> <li>ローカル アカウント</li> <li>設定の検索</li> <li>A</li> </ul>  | <b>μ 1-サネット</b><br>129-ληγοί                                   | プロパティ<br>パブリック ネットフーク データ使用状況 ><br>11 MB、 混会 30 日間 |
|-----------------------------------------------------------|----------------------------------------------------------------|----------------------------------------------------|
| <ul> <li>システム</li> <li>Bluetooth とデバイス</li> </ul>         | <ul> <li>WI-FI<br/>接続、既知のネットワークの管理、従量制課金接続</li> </ul>          | オン 💽 >                                             |
| <ul> <li>ネットワークとインターネット</li> <li>(個人用設定)</li> </ul>       |                                                                | >                                                  |
| <ul> <li>アプリ</li> </ul>                                   | ⑦ VPN<br>追加, 提続, 管理                                            | >                                                  |
| <ul> <li>アカウント</li> <li>時刻と言語</li> </ul>                  | (fp) モバイルホットスポット<br>インターネット接続を共有する                             | 77 <b>()</b> >                                     |
| <ul> <li>ジーム</li> <li>★ アクセシビリティ</li> </ul>               | ゆ 機内モード<br>すべてのワイヤレス通信を停止                                      | 77 <b>()</b> >                                     |
| <ul> <li>ブライパシーとセキュリティ</li> <li>Windows Update</li> </ul> | <ul> <li>プロキシ</li> <li>Wi-Fi およびイーサネット販売向けプロキシ サーバー</li> </ul> | >                                                  |
|                                                           | ダイヤルアップ<br>タイヤルアップ インターネット提供をセットアップ                            | Σ                                                  |
|                                                           | ネットワークの詳細設定<br>すべてのネットワークアダブターを表示、ネットワークのリセット                  | >                                                  |

(3) ネットワークとインターネット > ネットワークの詳細設定画面内の「ネットワークアダプターオプションの詳細」をクリックします。

| ローカル アカウント              | ネットワーク アダプター                                                           |         |    |
|-------------------------|------------------------------------------------------------------------|---------|----|
| 2定の検索 ら                 | ク<br>「 「 イーサネット<br>風影されていないネットワーク   Realtek PCIe GbE Family Controller | Disable | ]~ |
| システム<br>Bluetooth とデバイス | ♥I-Fi<br>未接続   Intel(R) Wireless-AC 9560 160MHz                        | Disable | -  |
| ネットワークとインターネット          |                                                                        |         |    |
| / 個人用設定                 | その他の設定                                                                 |         |    |
| トアプリ                    | デ−夕使用状況                                                                |         | >  |
| アカウント                   |                                                                        |         |    |
| 時刻と言語                   | ハードウェアと接続のプロパティ                                                        |         | )  |
| у <i>-</i> Ц            | 2.0L-7011701L                                                          |         |    |
| アクセシビリティ                | ホットワークのブビット<br>すべてのネットワーク アダプターを出荷時の設定にリセットする                          |         | >  |
| プライバシーとセキュリティ           |                                                                        |         |    |
| Windows Update          | 网座政定                                                                   |         |    |
|                         | ネットワーク アダプター オプションの詳細                                                  |         | C  |
|                         | Windows ファイアウォール                                                       |         | C  |

(4) ネットワーク接続画面内の「イーサネット」を右クリックし、「プロパティ(R)」ボタンをクリックします。

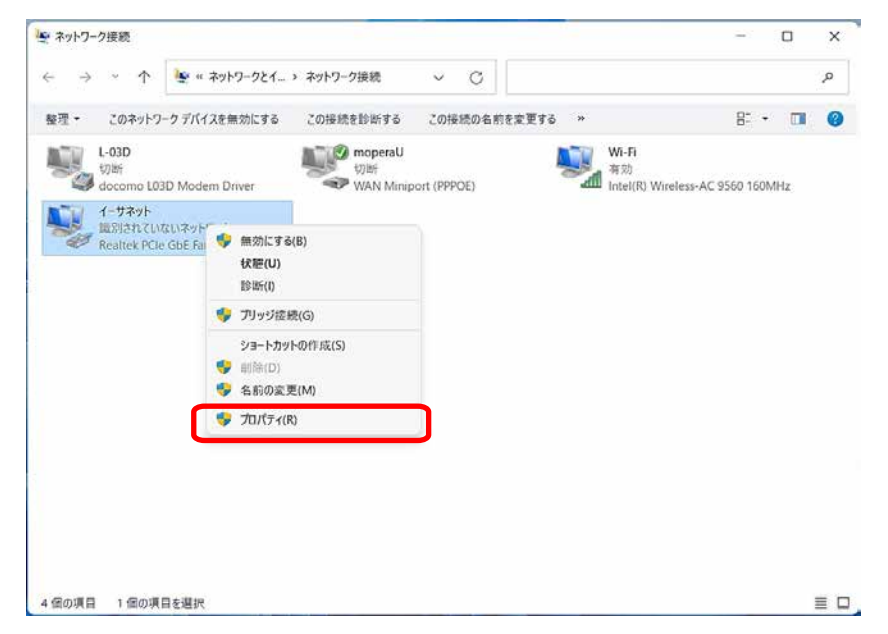

(5) イーサネットのプロパティ画面内の「インターネットプロトコルバージョン 4(TCP/IPv4)」を選択し、

「プロパティ(R)」ボタンをクリックします。

| 接続の方法:                                                                                                    | ネットワーク 共有                                                                                                    |                                              |
|----------------------------------------------------------------------------------------------------|----------------------------------------------------------------------------------------------------|----------------------------------------------|
|                                                                                                    | 接続の方法:                                                                                                    |                                              |
| 構成(C)<br>この接続は次の項目を使用します(O):<br>■ Microsoft ネットワーク用クライアント<br>■ Microsoft ネットワーク用ファイルとブリンター共有<br>■ GoS (パケット フケジョー3<br>■ 4729 - ネット プロトコル パージョン 4 (TCP/IPv4)<br>■ Microsoft Network Adapter Multiplexor Protocol<br>■ Microsoft LLDP プロトコル ドライバー<br>■ 4729 - ネット プロトコル パージョン 6 (TCP/IPv6)<br>■ インストール(N) 削除(U) プロパティ(R)<br>説明<br>伝送制御プロトコル/インターネット プロトコル。相互接続されたさまざまな<br>ネットワーク間の通信を提供する、既定のワイド エリア ネットワーク プロトコ<br>ルです。                                                                                                    | Realtek PCIe GbE Family Controller                                                                                                    |                                              |
| この接続は次の項目を使用します(O):                                                                                                    |                                                                                                    | 構成(C)                                        |
|                                                                                                    | この接続は次の項目を使用します(O):                                                                                                    |                                              |
| <ul> <li></li></ul>                                                                                                    | Microsoft ネットワーク用クライアント                                                                                                    |                                              |
| ○       □       ○       □       □       □       □       □       □       □       □       □       □       □       □       □       □       □       □       □       □       □       □       □       □       □       □       □       □       □       □       □       □       □       □       □       □       □       □       □       □       □       □       □       □       □       □       □       □       □       □       □       □       □       □       □       □       □       □       □       □       □       □       □       □       □       □       □       □       □       □       □       □       □       □       □       □       □       □       □       □       □       □       □       □       □       □       □       □       □       □       □       □       □       □       □       □       □       □       □       □       □       □       □       □       □       □       □       □       □       □       □       □       □       □       □       □       □       □ | ☑ 顰 Microsoft ネットワーク用ファイルとプリンター共有                                                                                                    | · [                                          |
| <ul> <li>▲ インターネット ブロトコル パージョン 4 (TCP/IPv4)</li> <li>▲ Microsoft Network Adapter Multiplexor Protocol</li> <li>▲ Microsoft LLDP ブロトコル ドライパー</li> <li>▲ インターネット ブロトコル パージョン 6 (TCP/IPv6)</li> <li>インストール(N)</li> <li>剤除(U)</li> <li>ブロパティ(R)</li> <li>説明</li> <li>伝送制御プロトコル/インターネット ブロトコル。相互接続されたさまざまな<br/>ネットワーク間の通信を提供する、既定のワイド エリア ネットワーク ブロトコ<br/>ルです。</li> </ul>                                                                                                    | ☑ □ 005 パケット フケジューラ                                                                                                    | _                                            |
| □ Microsoft Network Adapter Multiplexor Protocol<br>■ Microsoft LLDP プロトコルドライパー<br>■ インターネット プロトコル パージョン 6 (TCP/IPv6)<br>■ インストール(N)<br>剤除(U) プロパティ(R)<br>説明<br>伝送制御プロトコル/インターネット プロトコル。相互接続されたさまざまな<br>ネットワーク間の通信を提供する、既定のワイド エリア ネットワーク プロトコ<br>ルです。                                                                                                    | ✓ ▲ インターネット プロトコル パージョン 4 (TCP/IPv4)                                                                                                    |                                              |
| ✓       Microsoft LLDP プロトコルドライバー         ✓       インターネット プロトコル パージョン 6 (TCP/IPv6)         ✓       インストール(N)         前除(U)       プロパティ(R)         説明       伝送制御プロトコル/インターネット プロトコル。相互接続されたさまざまな<br>ネットワーク間の通信を提供する、既定のワイド エリア ネットワーク プロトコ<br>ルです。                                                                                                    |                                                                                                    |                                              |
| ✓       インターネット ブロトコル パージョン 6 (TCP/IPv6)         インストール(N)<                                                                                                    | 💷 🔟 🔔 Microsoft Network Adapter Multiplexor Pro                                                                                                    | tocol                                        |
| インストール(N) 削除(U) プロパティ(R)<br>説明<br>伝送制御プロトコル/インターネット プロトコル。相互接続されたさまざまな<br>ネットワーク間の通信を提供する、既定のワイド エリア ネットワーク プロトコ<br>ルです。                                                                                                    | □ _ Microsoft Network Adapter Multiplexor Pro<br>■ _ Microsoft LLDP プロトコルドライパー                                                                                                    | tocol                                        |
| インストール(N)  削除(U)  プロパティ(R)  説明  伝送制御ブロトコル/インターネット プロトコル。相互接続されたさまざまな ネットワーク間の通信を提供する、既定のワイド エリア ネットワーク プロトコルです。                                                                                                    | ▲ Microsoft Network Adapter Multiplexor Pro<br>▲ Microsoft LLDP ブロトコルドライバー<br>▲ インターネットブロトコルバージョン 6 (TCP/IPv6)                                                                                                    | tocol                                        |
| 説明<br>伝送制御ブロトコル/インターネット プロトコル。相互接続されたさまざまな<br>ネットワーク間の通信を提供する、既定のワイド エリア ネットワーク プロトコ<br>ルです。                                                                                                    | ▲ Microsoft Network Adapter Multiplexor Pro<br>▲ Microsoft LLDP ブロトコル ドライパー<br>▲ インターネット ブロトコル パージョン 6 (TCP/IPv6)                                                                                                    | tocol                                        |
| 伝送制御ブロトコル/インターネット ブロトコル。相互接続されたさまざまな<br>ネットワーク間の通信を提供する、既定のワイド エリア ネットワーク ブロトコ<br>ルです。                                                                                                    | <ul> <li>▲ Microsoft Network Adapter Multiplexor Pro</li> <li>▲ Microsoft LLDP プロトコル ドライパー</li> <li>▲ インターネット プロトコル パージョン 6 (TCP/IPv6)</li> <li>インストール(N)&lt;</li> <li>創除(U)</li> </ul>                                                                | tocol<br>プロパティ(R)                            |
| ネットワーク間の通信を提供する、既定のワイド エリア ネットワーク プロトコ<br>ルです。                                                                                                    | <ul> <li>▲ Microsoft Network Adapter Multiplexor Pro</li> <li>▲ Microsoft LLDP プロトコル ドライパー</li> <li>▲ インターネット プロトコル パージョン 6 (TCP/IPv6)</li> <li>インストール(N)&lt;</li> <li>削除(U)</li> <li>説明</li> </ul>                                                    | tocol<br>プロパティ(R)                            |
|                                                                                                    | <ul> <li>▲ Microsoft Network Adapter Multiplexor Pro</li> <li>▲ Microsoft LLDP プロトコル ドライパー</li> <li>▲ インターネット プロトコル パージョン 6 (TCP/IPv6)</li> <li>インストール(N)&lt;</li> <li>剤除(U)</li> <li>説明</li> <li>伝送制御プロトコル/インターネット プロトコル。相互接続</li> </ul>              | tocol<br>プロパティ(R)<br>売されたさまざまな               |
|                                                                                                    | <ul> <li>Microsoft Network Adapter Multiplexor Pro</li> <li>Microsoft LLDP プロトコル ドライパー</li> <li>インターネット プロトコル パージョン 6 (TCP/IPv6)</li> <li>インストール(N) 削除(U)</li> <li>説明</li> <li>伝送制御プロトコル/インターネット プロトコル。相互接続ネットワーク間の通信を提供する、既定のワイド エリア オルです。</li> </ul> | tocol<br>プロパティ(R)<br>売されたさまざまな<br>ネットワークプロトコ |
|                                                                                                    | ▲ Microsoft Network Adapter Multiplexor Pro<br>▲ Microsoft LLDP プロトコル ドライパー<br>▲ インターネット プロトコル パージョン 6 (TCP/IPv6)<br>インストール(N) 削除(U)<br>説明<br>伝送制御プロトコル/インターネット プロトコル。相互接続<br>ネットワーク間の通信を提供する、既定のワイド エリア オ<br>ルです。                                     | tocol<br>プロパティ(R)<br>たっトたさまざまな<br>たットワークプロトコ |

(6) プロパティ画面内の赤枠内を下記 <各項目の IP アドレス> のように入力し、「OK」ボタンをクリ

ックします。

| ットワークでこの機能がサポートされてい<br>ミす。サポートされていない場合は、ネッ<br>さい。 | る場合は、IP 設定を自動的に取得することが<br>ットワーク管理者に適切な IP 設定を問い合わけ |
|---------------------------------------------------|----------------------------------------------------|
| ) IP アドレスを自動的に取得する(O)                             | )                                                  |
| 次の IP アドレスを使う(S):                                 |                                                    |
| IP アドレス(I):                                       | 192 . 168 . 0 . 10                                 |
| サブネット マスク(U):                                     | 255 . 255 . 255 . 0                                |
| デフォルト ゲートウェイ(D):                                  |                                                    |
| ○ DNS サーバーのアドレスを自動的に                              | 取得する(B)                                            |
| )次の DNS サーバーのアドレスを使う                              | i(E):                                              |
| 優先 DNS サーバー(P):                                   |                                                    |
| 代替 DNS サーバー(A):                                   |                                                    |
| 終了時に設定を検証する(L)                                    | 詳細設定(\)                                            |

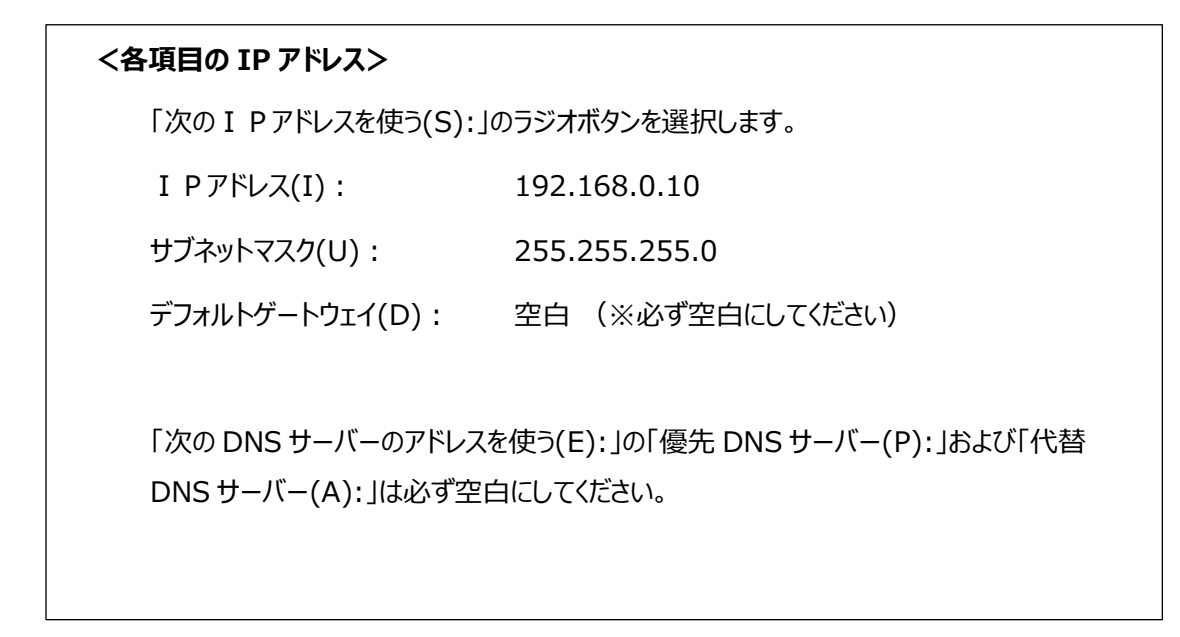

(7) イーサネットのプロパティ画面内の「OK」ボタンをクリックし、イーサネットの設定を終了します。

| R                 |                       | -                     |                           |               |            |
|-------------------|-----------------------|-----------------------|---------------------------|---------------|------------|
|                   | ealtek PCle Gb        | E Family (            | Controller                |               |            |
|                   |                       |                       |                           | (             | 檣成(C)      |
| この接続              | は次の項目を使               | 用します(C                | D):                       |               |            |
| 🗹 🏪 I             | Vicrosoft ネッ          | トワーク用ク                | シライアント                    |               |            |
|                   | Nicrosoft ネッ          | トワーク用フ                | アイルとプリン                   | 19-共有         |            |
|                   | ጋoS バケット ス            | アジューラ                 |                           |               |            |
|                   | (ンターネットノ              | -// //[-10            | -ジョン 4 (IC                | P/IPv4)       |            |
|                   | Vicrosoft Net         | work Ada              | pter Multip               | lexor Prot    | tocol      |
|                   | VIICTOSOTT LLD        | וערים ליי<br>הגיוורים | / トフ1 // -<br>- ジョン ら /TC | D/IDv6)       |            |
| <b>□</b> .        | · · · · <del>·</del>  |                       | 7370(IC                   |               |            |
|                   |                       |                       |                           | -             |            |
| インス               | ŀ−Jl(N)               |                       | 削除(U)                     |               | プロパティ(R)   |
|                   |                       |                       |                           |               |            |
| 説明                |                       |                       |                           | +0 - +++ ++   | ミンカナンキズキな  |
| 説明<br>伝送制         | 川御プロトコル/1             | (ンターネッ                | トプロトコル。                   | 相互接続          | CIVICACAG  |
| 説明<br>伝送制<br>ネット! | り御プロトコル/1<br>フーク間の通信で | インターネッ<br>を提供する       | トプロトコル。<br>、既定のワイ         | 相互接続<br>ドエリアネ | ットワーク プロトコ |

## 2. インターネットへの「接続」と「切断」方法

#### 2.1. 機器の接続

- (1) 衛星端末 (電源 OFF) とパソコンを、LAN ケーブル (ストレート) で接続します。
- (2) 衛星端末の電源をON にします。

#### 2.2. 接続方法

(1)「スタートボタン」を右クリックし、開いたメニューから「ネットワーク接続」を選択します。

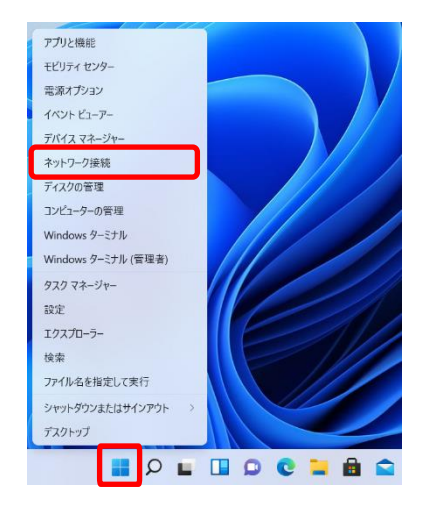

(2) ネットワークとインターネット画面内の「ダイヤルアップ」をクリックします。

| <ul> <li>設定</li> <li>docomo<br/>ローカルアカウント</li> <li>設定の検索</li> </ul> | <b>ネットワークとインターネット</b>                                                          | ⑦-⑦使用状况 ><br>11 MB、 過去 30 日間 > |
|---------------------------------------------------------------------|--------------------------------------------------------------------------------|--------------------------------|
| <ul> <li>システム</li> <li>Bluetooth とデバイス</li> </ul>                   | <ul> <li>Wi-Fi<br/>接続、既知のネットワークの管理、従量制調査接続</li> </ul>                          | עא 💽 >                         |
| ┃ ▼ ネットワークとインターネット                                                  | □ イーサネット<br>認証、P 設定し DNS 設定、使量制錬金接続                                            | >                              |
| <ul> <li>個人用設定</li> <li>アプリ</li> </ul>                              | <ul> <li>VPN<br/>追加、提供、管理</li> </ul>                                           | >                              |
| <ul> <li>アカウント</li> <li>時刻と言語</li> </ul>                            | (vy)<br>モバイル・ホットスポット<br>インターネット接続を共有する                                         | 77 💽 >                         |
| <ul> <li>ダーム</li> <li>★ アクセシビリティ</li> </ul>                         |                                                                                | 77 • >                         |
| <ul> <li>ブライバシーとセキュリティ</li> <li>Windows Update</li> </ul>           | プロキシ<br>Wi-fi およびイーサネット振荡向けプロキシ サーバー                                           | >                              |
|                                                                     | <ul> <li>ジイヤルアップ</li> <li>ダイヤルアップ</li> <li>ダイヤルアップ インターネット法院をセットアップ</li> </ul> | ×                              |
|                                                                     | ネットワークの詳細設定<br>すべてのネットワーク アダプラーを表示、ネットワークのリセット                                 | >                              |

- (3) ネットワークとインターネット > ダイヤルアップ画面内の「moperaU<sup>※</sup>」をクリックします。
  - ※1.1.で作成した通信プロファイルの接続名(N):を選択してください。

| ← 設定                          |                                 |
|-------------------------------|---------------------------------|
| <b>     docomo</b> ローカル アカウント | ネットワークとインターネット > <b>ダイヤルアップ</b> |
| 設定の検索の                        | CFII L-03D<br>未接続               |
| <ul> <li>システム</li> </ul>      | moperaU<br>未接続                  |
| 8 Bluetooth とデバイス             | 新しい接続を設定する                      |
| ┃                             |                                 |
| 🥖 個人用設定                       | BB \本=孔-宀                       |
| 📑 アプリ                         | <b>米理設正</b><br>アダプターのオプションを変更する |
| 2 アカウント                       | ネットワークと共有センター                   |
| う 時刻と言語                       | Windows ファイアウォール                |
| 🚥 ゲーム                         |                                 |
| 🔭 アクセシビリティ                    | ヘルプを表示                          |
| プライバシーとセキュリティ                 | ₽ フィードバックの送信                    |
| Windows Update                |                                 |

(4)「接続」ボタンをクリックします。

| ← 設定                     |                             |
|--------------------------|-----------------------------|
| A docomo<br>ローカルアカウント    | ネットリークと129ーネット > 91 100 592 |
| 設定の検索の                   | CPD L-03D<br>未接続            |
| <ul> <li>システム</li> </ul> | moperaU<br>未接続              |
| 8 Bluetooth とデバイス        | 接続 詳細オプション 削除               |
| ┃ ▼ ネットワークとインターネット       |                             |
| 🥖 個人用設定                  | 新しい接続を設定する                  |

(5)『接続済み』と表示され接続が完了となります。

| moperaU<br>接続済み |         |    |
|-----------------|---------|----|
|                 | 詳細オプション | 切断 |

### 2.3. 切断方法

(1)「スタートボタン」を右クリックし、開いたメニューから「ネットワーク接続」を選択してください。

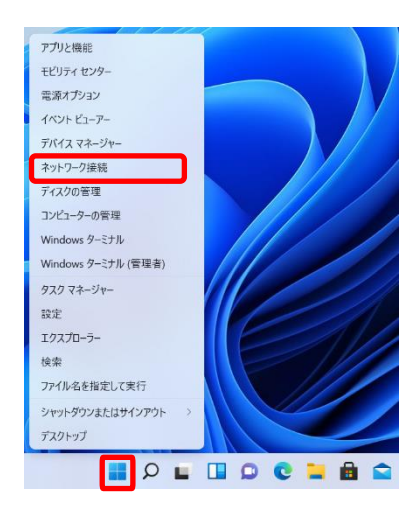

(2) ネットワークとインターネット画面内の「ダイヤルアップ」をクリックします。

| <ul> <li></li></ul>                                       | <b>ネットワークとインターネット</b><br>「オーサネット<br>インターネット<br>インターネット<br>① プロパライ<br>パブリッウ ネットワーク                                                                                                    | 受 データ使用状況     11 MB, 過去 30 日間     > |
|-----------------------------------------------------------|----------------------------------------------------------------------------------------------------|-------------------------------------|
| <ul> <li>システム</li> <li>Bluetooth とデバイス</li> </ul>         | <ul> <li>Wi-Fi<br/>接続、現和のネットワークの営理、従業制謀金接続</li> </ul>                                                                                                    | < 💽 ۷                               |
| <ul> <li>ネットワークとインターネット</li> <li>個人用設定</li> </ul>         |                                                                                                    | >                                   |
| עליק 🖬                                                    | <ul> <li>VPN<br/>追加、接続、管理</li> </ul>                                                                                                    | >                                   |
| <ul> <li>アカリント</li> <li>時刻と言語</li> </ul>                  | (y) モバイル ホットスポット<br>インターネット提続を共有する                                                                                                    | 77 💽 >                              |
| <ul> <li>ゲーム</li> <li>アクセンビリティ</li> </ul>                 | ゆうしょう しょう しょう しょう しょう しょう しょう しょう しょう しょう                                                                                                    | 77 • >                              |
| <ul> <li>プライバシーとセキュリティ</li> <li>Windows Update</li> </ul> | プロキシ     Wi-Fi およびイーサネット接続向けプロキシ サーバー                                                                                                    | >                                   |
|                                                           | ダイヤルアップ     ディヤルアップ     ディヤルアップ     ディヤルアップ     ディケルアップ     ジェーク     ジェーク | >                                   |
|                                                           | ネットワークの詳細設定<br>すべてのネットワーク アダプターを表示、ネットワークのリセット                                                                                                    | >                                   |

- (3) ネットワークとインターネット > ダイヤルアップ画面内の「mopera U<sup>※</sup>」をクリックします。
  - ※1.1.で作成した通信プロファイルの接続名(N):を選択してください。

| < Br docomo              | ネットワークとインターネット > <b>ダイヤルアップ</b> |  |  |
|--------------------------|---------------------------------|--|--|
| ローカル アカウント 設定の検索 タ       | 1-03D<br>未接続                    |  |  |
| <ul> <li>Эҳҙь</li> </ul> | moperaU<br>接続済み                 |  |  |
| 🟮 Bluetooth とデバイス        | 新しい接続を設定する                      |  |  |

(4)「切断」ボタンをクリックします。

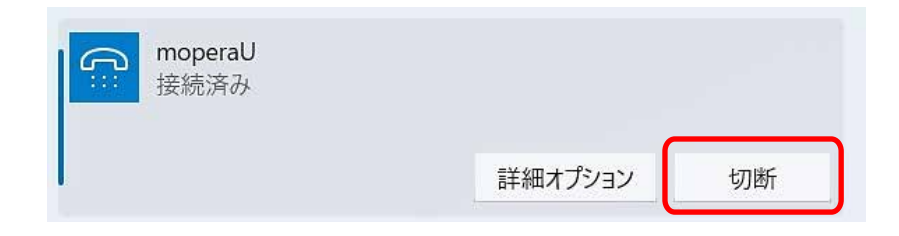

(5)『未接続』と表示され切断が完了します

| ← 設定 A docomo<br>□-カルアカウント | ネットワークとインターネッ     | ト › ダイヤルアップ |
|----------------------------|-------------------|-------------|
| 設定の検索の                     | Cite L-03D<br>未接続 |             |
| <ul> <li>Эҳҙъ</li> </ul>   | moperaU<br>未接続    |             |
| 💈 Bluetooth とデバイス          | 接続 詳細             | 田オプション 削除   |
| ┃ ▼ ネットワークとインターネット         |                   |             |
| / 個人用設定                    | 新しい接続を設定する        |             |

(6) 切断が完了後、衛星端末の電源を「OFF」にして、LAN ケーブルを衛星端末とパソコンから取外して ください。

#### ■ 切断に関する注意事項

- データ通信をご利用されないときは、切断していただくことをおすすめします。また、データ通信が正しく切断されたことを衛星ハンドセット 01 で確認することをおすすめします。
- データ通信中は各種アプリケーションのアップデートなど、意図しないパケットの送受信により、高額 なパケット通信料が発生する可能性がございますのでご注意ください。
- データ通信中は、パソコンや衛星端末から LAN ケーブルを抜かないでください。データ通信の切断
   を行わずに LAN ケーブルを抜いてしまうと、再び LAN ケーブルを接続しても、インターネットへのア
   クセスが行えなくなります。
- ・ LAN ケーブルの抜き差しを行う場合は、必ず先にデータ通信の切断を行ってください。データ通信の切断が行えない場合は、衛星端末を再起動してください。

| <ポイント>                                                                        |  |  |  |
|-------------------------------------------------------------------------------|--|--|--|
| データ通信の切断を行わずに LAN ケーブルを抜いてしまい、再度データ通信の接続を行った                                  |  |  |  |
| 場合、下図のようなエラー画面が表示されます。                                                        |  |  |  |
| エラーが表示された場合は衛星端末を再起動してから、再度データ通信の接続( <u>2.2 接続</u>                            |  |  |  |
| <u>方法</u> )を行ってください。                                                          |  |  |  |
| moperaU<br>未接続<br>moperaU に接続できません<br>モデム (またはほかの接続デバイス) からエラーが返されました。<br>閉じる |  |  |  |
|                                                                               |  |  |  |

©2022 NTT DOCOMO, INC. All Rights Reserved.